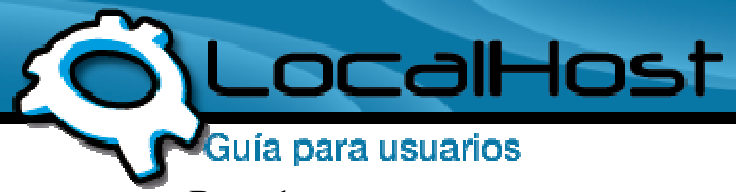

## Paso 1

• Ingresamos por el icono de "Filezilla Client".

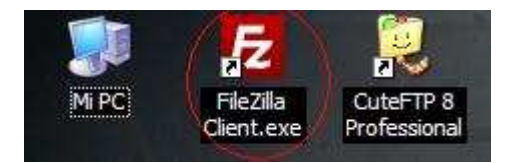

(lo pueden descargar desde acá: <u>http://www.localhost.net.ar/downfile/2</u>)

## • Paso 2

• Una vez dentro, les aparece, en la parte superior, les aparecerán 4 opciones para completar

| 19 19 W | 🖸 💁 🎯 🎉 🦷 👫 🏭 🚥    | n .         |         |                   |
|---------|--------------------|-------------|---------|-------------------|
| 2       | Nombre de usuario: | Contraseña: | Puerto: | Conexión rápida 💌 |

## Paso 3

• Lo próximo a realizar, es completar dichos campos, les dejo una explicación de cada uno:

Tomamos a LocalHost como ejemplo en la siguiente explicación.

Servidor: Donde esta apuntado el FTP, en este caso seria: <u>ftp.localhost.net.ar</u> Nombre de Usuario: El usuario destinado a su FTP Contraseña: La contraseña destinada a su FTP Puerto: El puerto habilitado para el FTP (Esta opción la deberán dejar el blanco)

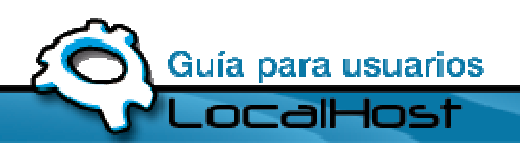

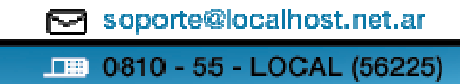

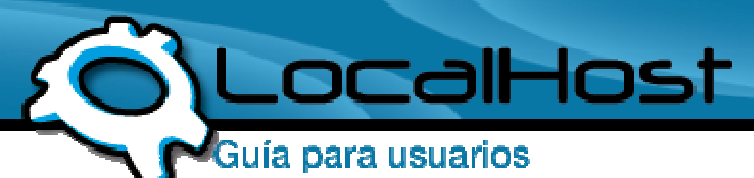

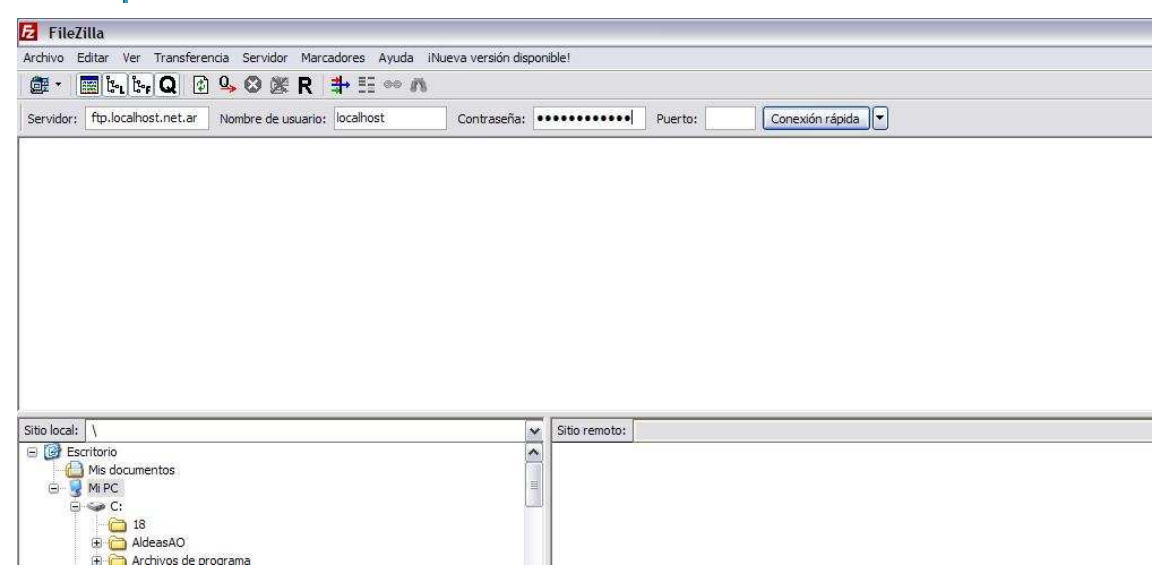

## • Paso 4

• Hacemos Click en Conexión Rápida, y si todos los datos con correctos, accederemos a la raíz del FTP

| E loca                                                                                                    | lhost@ftp.localhost                                                                                                    | .net.ar - FileZilla                                                    |                        |                  |                                                         |                  |                |                  |             |             |            |                                                                                                    |                |         |                                                                                                    |                                                      |                                                    | - 7          | X  |
|----------------------------------------------------------------------------------------------------|----------------------------------------------------------------------------------------------------|------------------------------------------------------------------------|------------------------|------------------|---------------------------------------------------------|------------------|----------------|------------------|-------------|-------------|------------|----------------------------------------------------------------------------------------------------|----------------|---------|----------------------------------------------------------------------------------------------------|------------------------------------------------------|----------------------------------------------------|--------------|----|
| Archivo                                                                                                    | Editar Ver Transferer                                                                                                    | ncia Servidor Marca                                                    | dores Ayuda iNu        | eva versión disp | ponible!                                                |                  |                |                  |             |             |            |                                                                                                    |                |         |                                                                                                    |                                                      |                                                    |              |    |
| @ •                                                                                                    | 📰 b. b. Q 🚯                                                                                                    | 9 🛛 🎘 R 🗄                                                              | + !i ∞ n               |                  |                                                         |                  |                |                  |             |             |            |                                                                                                    |                |         |                                                                                                    |                                                      |                                                    |              |    |
| Servidor:                                                                                                    | ftp.localhost.net.ar                                                                                                    | Nombre de usuario:                                                     | localhost              | Contraseña:      |                                                         | ··· Puerto:      | 0              | onexión rápida 🔻 | 1           |             |            |                                                                                                    |                |         |                                                                                                    |                                                      |                                                    |              |    |
| Respuesta<br>Respuesta<br>Respuesta<br>Estado:<br>Estado:<br>Comando:<br>Respuesta<br>Comando:<br>Respuesta<br>Comando: | AUTH TLS<br>PBSZ<br>PROT<br>211 End.<br>Conectado<br>Recuperando el I<br>PVID<br>257 % is your o.<br>TYPE 1<br>200 TYPE 1<br>200 TYPE 1                                                                                                    | istado del directorio<br>irrent location<br>8-bit binary               |                        |                  |                                                         |                  |                |                  | -           |             |            |                                                                                                    |                |         |                                                                                                    |                                                      |                                                    |              |    |
| Respuesta<br>Comando:<br>Respuesta<br>Respuesta<br>Respuesta<br>Respuesta<br>Estado:                                    | 227 Entering Pas<br>MLSD<br>150 Accepted da<br>226-ASCII<br>226-Options: -a<br>226 8 matches to<br>Directorio listado                                                                                                    | isive Mode (200,43,19)<br>ita connection<br>4<br>stal<br>correctamente | 2,7,195,114)           |                  |                                                         |                  |                |                  |             |             |            |                                                                                                    |                |         |                                                                                                    |                                                      |                                                    |              | 1  |
| Sitio local:                                                                                                    | Interference Interference | ograma<br>2653a0068<br>d Settings                                      |                        |                  | Sitio remot D                                           | to: /            |                |                  |             |             |            |                                                                                                    |                |         |                                                                                                    |                                                      |                                                    |              | ×  |
| Nombre                                                                                                    | de archivo /                                                                                                    | Tamaño de Tip                                                          | oo de archivo          | 18               | UI Nombre d                                             | de archivo /     |                |                  |             |             | Tamaño     | Tipo de archivo                                                                                                    |                | 1.1     | Jitima modificación                                                                                                    | Permisos                                             | Propietario                                        |              | _  |
| Ge:                                                                                                    |                                                                                                    | Dis<br>Un                                                              | co local<br>idad de CD |                  | include<br>logs<br>newsiti<br>public_<br>tmp<br>.ftpquo | e<br>Intril      |                |                  |             |             | 17         | Carpeta de archivos<br>Carpeta de archivos<br>Carpeta de archivos<br>Carpeta de archivos<br>Carpeta de archivos<br>Archivo FTPQUOTA |                |         | 1/12/2009 18:32:32<br>3)07/2009 23:06:56<br>8)02/2010 16:48:40<br>16)02/2010 12:130:57<br>(6)02/2010 13:18:43<br>5)01/2010 16:52:26 | 0755<br>0755<br>0755<br>0755<br>0755<br>0755<br>0600 | 00<br>2121<br>2121<br>2121<br>2121<br>2121<br>2121 |              |    |
| e ]                                                                                                    |                                                                                                    |                                                                        |                        |                  | 2                                                       |                  |                |                  |             |             |            |                                                                                                    |                |         |                                                                                                    |                                                      |                                                    |              |    |
| 2 directori                                                                                                    | ×s                                                                                                    |                                                                        |                        |                  | 1 archivo y                                             | 5 directorios. T | amaño total: 1 | 7 bytes          |             |             |            |                                                                                                    |                |         |                                                                                                    |                                                      |                                                    |              |    |
| Servidor                                                                                                    | árchivo local                                                                                                    | Dirección Archiv                                                       | o remoto               |                  |                                                         |                  | Tamaño         | Principal Fet    | Tado.       |             |            |                                                                                                    |                |         |                                                                                                    |                                                      |                                                    |              |    |
|                                                                                                    |                                                                                                    |                                                                        |                        |                  |                                                         |                  |                |                  |             |             |            |                                                                                                    |                |         |                                                                                                    |                                                      |                                                    |              |    |
| Archivo                                                                                                    | s en cola Transferer                                                                                                    | ncias fallidas Trai                                                    | nsferencias satisfact  | orias            |                                                         |                  |                |                  |             |             |            |                                                                                                    |                |         |                                                                                                    |                                                      |                                                    |              | _  |
| a n                                                                                                    |                                                                                                    |                                                                        | Connector 1            | I @ verai        | n I 🗢                                                   | Gilliogun        |                | I 🚳 horas        | (400) 1 100 | 2 mc. n . T | Cin tibula | Lesoiner                                                                                                    | T 🛤 HIGHI - 10 | 1.00.00 | raka 🔽                                                                                                    |                                                      | diat Cola:                                         | vacia        |    |
|                                                                                                    |                                                                                                    | 25 TZ 👘 📾                                                              | Sobore 1               | - round          |                                                         | c. pocom         | C C SUB C IP   | 🚺 utth:/         | 1.12        | 0.200-2     | 5 an eluio | - Co pocuman                                                                                                    | CC3W 10        |         |                                                                                                    | ar (Dist                                             |                                                    | 2 2 2 VE 13: | 10 |

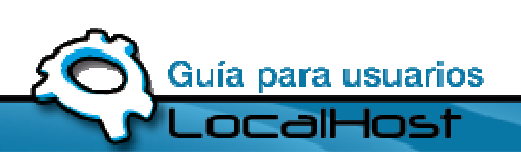

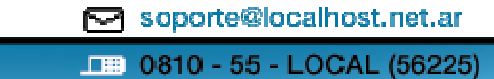